# College of the Canyons How to Update Vehicle Information:

#### Go to My Canyons

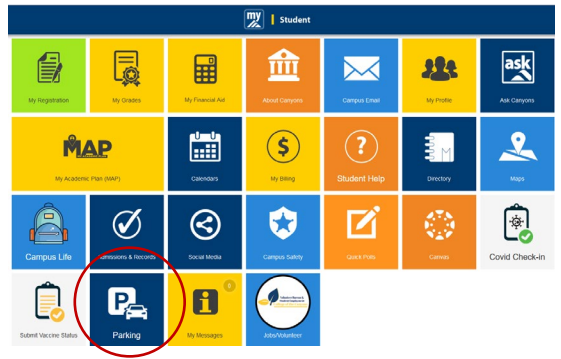

## Select Purchase Parking Permit

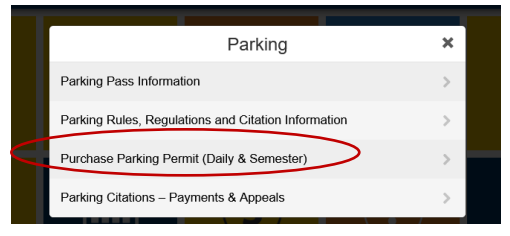

# Select Student/Employee Login

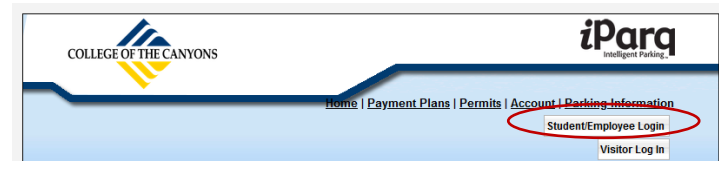

# Login with your CanyonsID

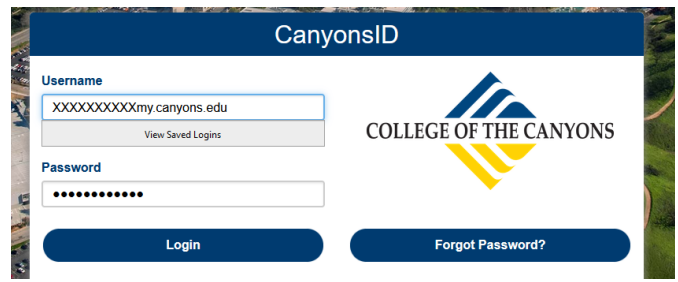

### Go to Your Account

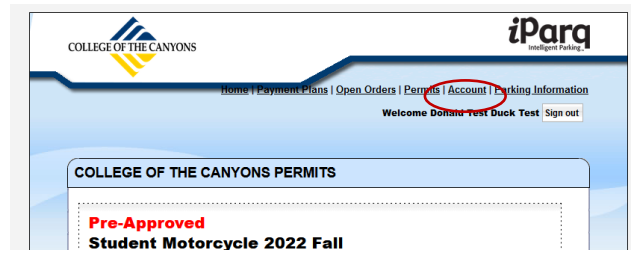

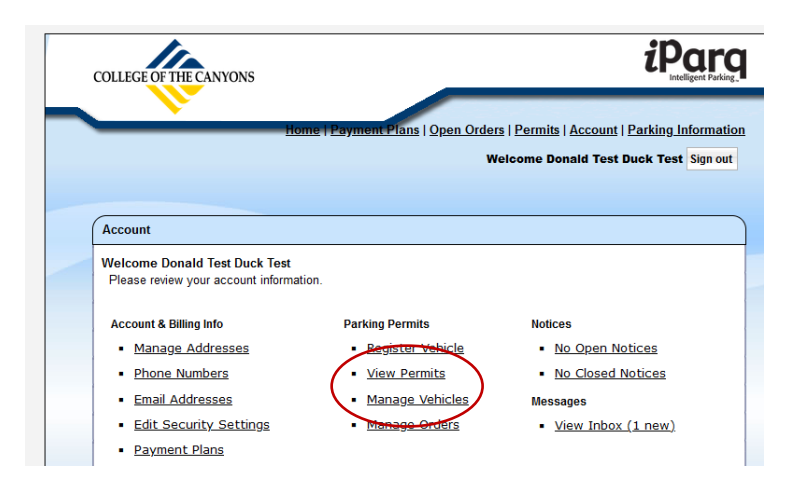

#### Select Manage Vehicles – To add or remove vehicles from your list

| Vehicles | O Add | )     |        |      |          |       |          |
|----------|-------|-------|--------|------|----------|-------|----------|
| Plate    | Make  | Model | Туре   | Year | State VI | Color |          |
| 8C52LLP  | Acura | AXC   | 2-Door | 2021 | CA       | Black | C Remove |

#### Enter New Vehicle Information

| *License<br>Plate<br>& State | s          |
|------------------------------|------------|
| *Year                        | [SELECT] V |
| *Color                       | [SELECT] V |
| *Make                        | [SELECT] V |
| *Model                       |            |
| *Туре                        | [SELECT] V |
| Owner?                       | [SELECT] V |

View Permits – To see active vehicles and update your active vehicle.

Update Vehicle Information: click on license plate number.

| Order   | Permit                                | Valid Start<br>Date | Valid End<br>Date | Barcode Vehicle   | Status Print Tem |
|---------|---------------------------------------|---------------------|-------------------|-------------------|------------------|
| 6017574 | Student - Vehicle 2022<br>Fall CCPG A | 08/22/22            | 12/15/22          | 7120896 6 8C52LLP | Active           |

Select Vehicle to Activate from your Manage Vehicle List

| 🗭 Manag                 | e Vehicles                                                                                       | 8 |  |  |  |  |
|-------------------------|--------------------------------------------------------------------------------------------------|---|--|--|--|--|
| The Stude<br>between 1  | nt - Vehicle 2022 Fall CCPG A permit type allows<br>and 1 vehicles to be associated at any time. |   |  |  |  |  |
| Vehicles ir punitive ac | RED are currently inactive and may be subject to<br>tion if found parked with this permit.       |   |  |  |  |  |
| Current Veh<br>2021 Bla | icle Associations:<br>uck Acura AXC (8C52LLP, CA) <u>Remove</u>                                  |   |  |  |  |  |
| Change To:              | [SELECT]                                                                                         |   |  |  |  |  |
|                         | [SELECT]                                                                                         |   |  |  |  |  |
|                         | [ Add New Vehicle ]                                                                              |   |  |  |  |  |
|                         | 1998 Black Ford Mustang (4ARB837, CA)                                                            | s |  |  |  |  |
|                         |                                                                                                  |   |  |  |  |  |